## Les Aventuriers du Bout du Monde *La revue des clubs Microcam* Rampe de Lancement numéro 88.1 – 15/03/2015

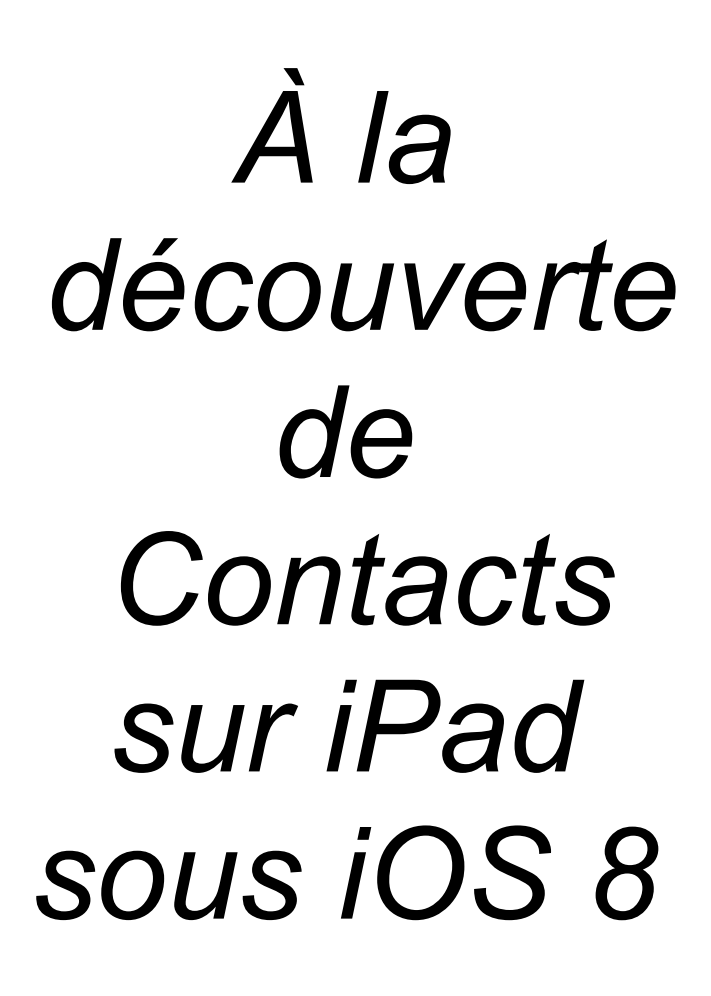

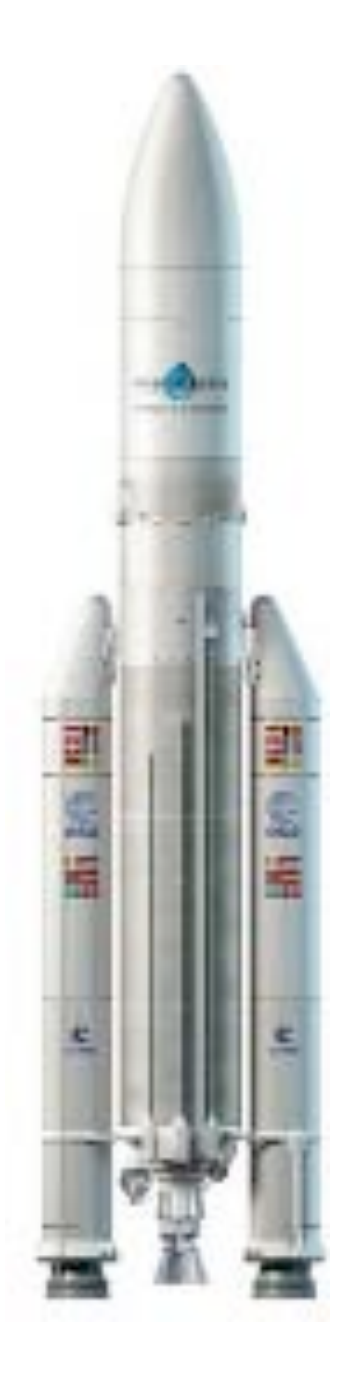

#### Les ABM

#### Les Aventuriers du Bout du Monde

Le journal des clubs Microcam Clubs de micro-informatique du Crédit Agricole, Association loi 1901. © Copyright *Les ABM* Dépôt légal 641 Rennes ISSN 0295-938

Microcam06 – Crédit Agricole 111, Avenue E. Déchame B.P. 250 06708 Saint-Laurent-du-Var cedex www.microcam06.org

**Microcam** – Crédit Agricole 4 rue Louis Braille CS 64017 Saint-Jacques-de-la-Lande 35040 Rennes cedex www.microcam35.org

**Communautés Numériques** Chez Yves Cornil 139 rue du Buisson A19 59800 Lille www.conum.fr

**Directeur de la publication :** Yves-Roger Cornil

Numéro réalisé par : Yves Roger Cornil

Logiciels et matériels utilisés : Microsoft Word pour Mac, Contacts sur iPad sous iOS 8, Contacts sur iPhone sous iOS 7, Contacts sous OS X 10.10 Yosemite, Ambrosia Snapz Pro X, Graphic Converter, OS X 10.10, Parallels 10, Windows 8.1.

La plupart des logiciels cités est des marques déposées de leurs éditeurs respectifs.

## Site Internet :

#### http://www.cornil.com/ios8/

Documents PDF disponibles sur : <u>http://www.microcam06.org/abm.htm</u>

Après Safari et Mail sur iPad voici une Rampe de Lancement consacrée en totalité à l'application Contacts sur iPad sous iOS 8.

Cette publication est basée sur l'atelier iPad du Cilac<sup>1</sup> que j'anime depuis début janvier 2015.

Bonne lecture et à bientôt.

Yves Roger Cornil

<sup>1</sup> Cilac : association loi 1901 (Apple User Group) – Site : cilaclamadeleine.free.fr Rampe de Lancement numéro 88 – page II

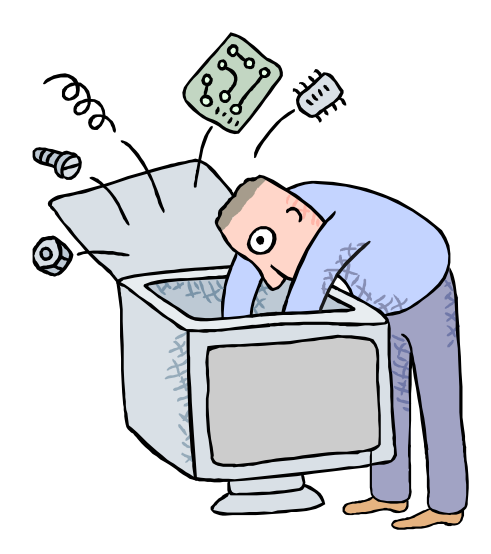

Initiation à l'utilisation de la micro-informatique

# À la découverte de l'application Contacts sous iOS 8.

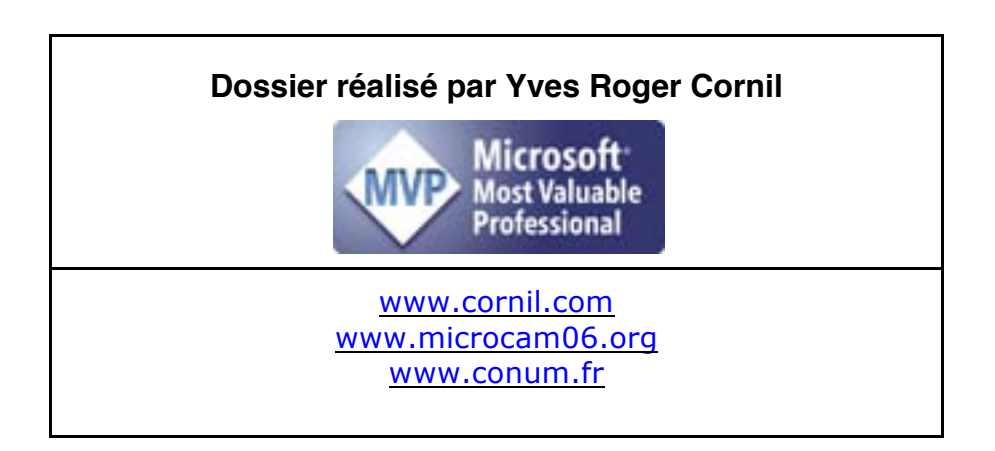

### Table des matières

| Avertissement                                                                 | . 5 |
|-------------------------------------------------------------------------------|-----|
| Présentation générale de l'application Contacts sur l'iPad sous iOS 8         | .6  |
| Lancement                                                                     | 6   |
| Affichages                                                                    | 6   |
| Ajouter un contact                                                            | 7   |
| Informations complémentaires                                                  | 8   |
| Modifier un contact                                                           | 9   |
| Modifier la photo du contact                                                  | 9   |
| Synchronisation automatique des contacts sur vos appareils Apple1             | 11  |
| Envoyer une fiche contact par e-mail1                                         | 12  |
| Envoyer une fiche contact vcf depuis l'iPad1                                  | 12  |
| Réception de la fiche contact vcf dans Mail version 8.2 sur le Mac            | 13  |
| La fiche contact est peut-être en double                                      | 14  |
| Envoyer une fiche contact par Mail 8.2 sur le Mac1                            | 15  |
| Envoyer une fiche contact par Outlook 15.x sur le Mac1                        | 15  |
| Recevoir la fiche vcf sur l'iPad1                                             | 16  |
| Créer un nouveau contact sur l'iPad depuis le vcf reçu1                       | 17  |
| Si votre correspondant a un PC                                                | 18  |
| Rechercher un contact1                                                        | 19  |
| Supprimer un contact2                                                         | 20  |
| Les réglages pour les applications Contacts de vos différents appareils Apple | 21  |
| Réglages généraux sur l'iPad2                                                 | 21  |
| Réglages de l'ordre de tri                                                    | 21  |
| Ordre d'affichage                                                             | 21  |
| Sélecteur d'applications                                                      | 22  |
| Nom abrégé                                                                    | 22  |
| Compte par défaut                                                             | 22  |
| Réglages de la synchronisation des contacts2                                  | 23  |
| Synchronisation des contacts par iCloud sur l'iPad2                           | 23  |
| Synchronisation des contacts par iCloud sur l'iPhone (sous iOS 7)             | 23  |
|                                                                               |     |
| Synchronisation des contacts par iCloud sur le Mac sous OS X 10.92            | 24  |

## **Avertissement.**

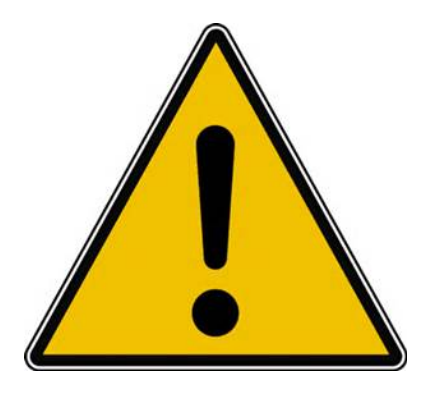

- *Les informations contenues dans ce document sont fournies sans garantie d'aucune sorte, explicite ou implicite.*
- *Le lecteur assume le risque de l'utilisation des informations données.*

## Présentation générale de l'application Contacts sur l'iPad sous iOS 8.

#### Lancement.

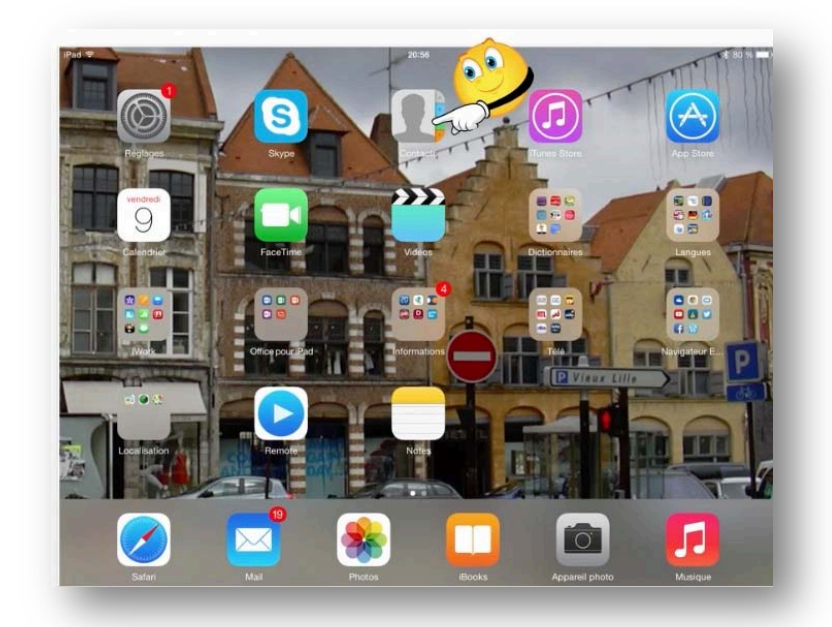

L'application Contacts sur iPad est le pendant de l'application Contacts (anciennement Carnet d'adresses) de OS X; vous pouvez synchroniser les contacts entre le Mac et vos appareils iOS (iPhone, iPod touch et iPad), via iCloud.

#### Affichages.

| iPad 🗢      | 1       | 14:58                                | \$ 70 % █D+ | Pad ♥                   | 14:59                                                    | \$ 70 % D+ |
|-------------|---------|--------------------------------------|-------------|-------------------------|----------------------------------------------------------|------------|
| Q cilac (   | Annuler |                                      | Modifier    | Josette Be              |                                                          | wounter    |
| CILAC       | >       | <b>A</b>                             |             | Thérèse B >             |                                                          |            |
| Jean Pierr  | >       | CILAC                                |             | Yvette Car >            | domicile                                                 |            |
| Florence (  | >       | domicile                             |             | CILAC<br>Jean Pierre >> | domicile                                                 |            |
| Monique I   | >       | 03 20 74 16 20                       |             | Florence D >            | site web                                                 |            |
| Claire Duf  | >       | domicile<br>cilaclamadeleine@free.fr |             | Monique E >             | http://cilaclamadeleine.free.fr                          |            |
| Pierre FOI  | >       | site web                             |             | Claire Dufe >           | 35 rue St Joseph<br>BP 60051<br>59562 La Madeleine cedex |            |
| Brigitte Fc | >       | domicile                             |             | Brigitte Fo >           | France                                                   |            |
| Joseph G    | >       | 35 rue St Joseph<br>BP 60051         |             | Joseph Gil >            | JP Delattre                                              |            |
| Muriel Go   | >       | 59562 La Madeleine cedex<br>France   |             | Muriel Goc >            |                                                          |            |
| Elise Grar  | >       | partenaire                           |             | Jean-Fran >             | Envoyer un message                                       |            |
| Jean-Fran   | >       | JP Delattre                          |             | Martine La >            | Envoyer cette fiche                                      |            |
| Martine L:  | >       |                                      |             | Hervé Le C              |                                                          |            |
| Hervé Le    | >       |                                      |             | Raymond                 |                                                          |            |
| Marie-Dor   | >       | Envoyer un message                   |             | Dominique >             |                                                          |            |
| Raymond     | Σ       | Envoyer cette fiche                  |             | Danielle St >           |                                                          |            |
| Dominiqu    | >       |                                      |             | Pierre VOI              |                                                          |            |

À gauche affichage mode paysage et à droite affichage mode portrait.

L'affichage est identique (excepté la quantité d'informations affichée) en orientation portrait ou en orientation paysage.

## Ajouter un contact.

| Free #<br>Contacts                 | +                   | E al Nell's<br>Musifier |
|------------------------------------|---------------------|-------------------------|
| Schulencer                         | A.C. avosmac        |                         |
| Azzan Ainipes                      | FaceTime            | 0. %                    |
| Apple<br>Apple news                | avosmac@avosmac.com |                         |
| Cury Artsheguleta                  | -                   |                         |
| Frederic Atland<br>Dru: AUMONT     |                     |                         |
| Fabrica Authenac                   | Enviryer cette tube |                         |
| A.C. avosmac<br>B                  | Agester aux favorie |                         |
| Shiphania Babain<br>Dariel Bartoli |                     |                         |
| Ovisian Bastélica                  | -                   |                         |
| Yves BECHU<br>Jean-Claude BELLAMY  |                     |                         |

| Pad 🗢          |               |     | 09:18    |
|----------------|---------------|-----|----------|
| Groupes        | Contacts      | + ( |          |
|                | Q, Rechercher |     | E CO     |
| A              |               | A   | revue    |
| Pierre Alliez  |               | в   |          |
| Azzam Alnijres | 5             | C   | FaceTime |
|                |               | E   |          |
| Apple          |               |     | domic    |

Pour ajouter un contact, touchez le signe + situé en haut, à droite, dans le panneau de gauche de l'application Contacts.

| _       | apouter Philinami                       |     | _ |                  | 10:1                    | 15                | ≵ 34 % <b>∎</b> → |
|---------|-----------------------------------------|-----|---|------------------|-------------------------|-------------------|-------------------|
|         |                                         |     |   | +                | Annuler                 | Nouveau contact   | ок                |
|         | 🗿 ajouter un numèro                     |     |   |                  | ajouter<br>une<br>photo | Prénom<br>CILAC   |                   |
|         | o ajouter une adresse e                 | mai | _ | B<br>D<br>E      |                         | Société           |                   |
| N       | Somerie Par défa                        | ut  |   | F                | e domic.                | > Féléphone       |                   |
| 0 .     | Son SMS Par défa                        | ut  | - | H 1              | 🕀 ajouter ur            | n numéro          |                   |
| + 2 > 1 | 👩 sjouter un lien                       |     | _ | K<br>L<br>M      | e ajouter ur            | ne adresse e-mail |                   |
| x       | <ul> <li>ajouter une adrease</li> </ul> |     | _ | N<br>P<br>Q      | Sonnerie                | Par défaut        | >                 |
|         |                                         |     |   | 8<br>5<br>1<br>1 | Son SMS                 | Par défaut        | 2                 |
|         |                                         |     |   | v<br>w<br>x      | 😁 ajouter ur            | n lien            |                   |
|         |                                         |     |   | v<br>z           | 🕒 ajouter ur            | ne adresse        |                   |

Entrez tout d'abord le prénom et le nom ; ici s'agissant d'une association il n'y a pas de prénom.

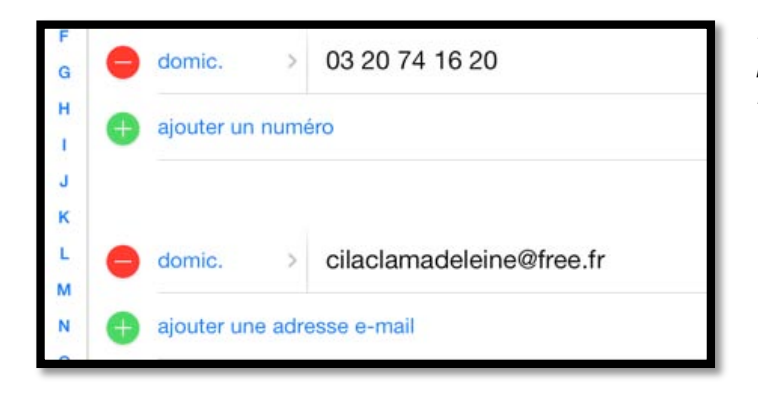

Entrez ensuite le numéro de téléphone<sup>2</sup> et l'adresse électronique de l'association Cilac<sup>3</sup>.

<sup>&</sup>lt;sup>2</sup> À n'utiliser qu'aux heures d'ouverture de l'association.

<sup>&</sup>lt;sup>3</sup> Club informatique de la Communauté Macintosh de La Madeleine 59110 – Apple User Group (Mac et iPad).

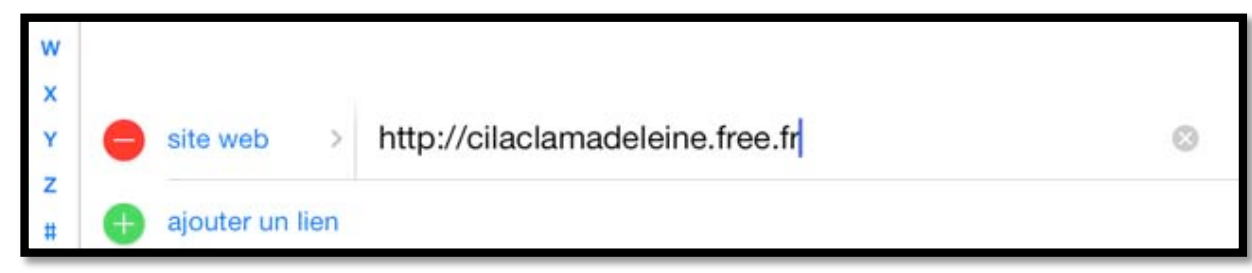

*Entrez (si cela s'applique) l'URL<sup>4</sup> du Contact (ici l'association Cilac).* 

#### Informations complémentaires.

| F         | Dureau  | 03 20 74 10 2 | .0   | B modifier                        | _         | Annuler            | Libellé              | Modifier                   |           |
|-----------|---------|---------------|------|-----------------------------------|-----------|--------------------|----------------------|----------------------------|-----------|
| G         | Libellé | Modifier      |      | D                                 | 500       |                    |                      |                            |           |
| annuler   | Libelle | wouller       |      | F ebureau                         | >         | domicile           |                      |                            |           |
|           |         |               |      | G<br>н 🕂 ajouter и                | un nu     | bureau             |                      |                            |           |
| domicile  |         |               | eine | l<br>U                            |           | iCloud             |                      |                            |           |
| bureau    |         | 1             |      | к 😑 email                         | $\leq$    | autre              |                      |                            |           |
|           |         |               |      | M (B) ajouter (                   | une a     |                    |                      |                            |           |
| iPhone    |         |               |      | 0                                 |           | Ajouter un li      | bellé personna       | alisé                      |           |
| mobile    |         |               |      | o sonnerie                        | e         | Domicile           |                      |                            |           |
| principal |         |               |      | R<br>S                            |           | email              |                      | ~                          |           |
| fax dom.  |         |               |      | Vous pouve                        | z p       | oréciser           | certain              | es informat                | ior       |
| fax bur.  |         |               |      | <i>comme par<br/>phone ou l'a</i> | ex<br>adr | emple l<br>esse de | le type o<br>e messa | de numéro<br>gerie, ou l'a | de<br>adı |
| bipeur    |         |               | nac  | postale, etc<br>Vous pouve        | :<br>z a  | nussi cre          | éer un li            | ibellé perso               | nn        |
| autre     |         |               |      | (par exemp                        | le I      | Mél pou            | ır l'adre            | sse électror               | זוק       |
|           |         |               |      |                                   |           | U 13               |                      |                            |           |

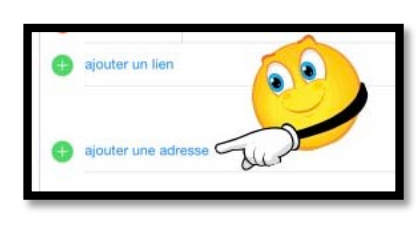

#### Ajoutez l'adresse postale.

ajouter une a

| F      |        |     |        |       |   |
|--------|--------|-----|--------|-------|---|
| H      |        |     | Rue    |       |   |
| J<br>К |        | Rue |        |       |   |
| L<br>M | Gomic. |     | CP     | Ville |   |
| N      |        |     | France |       | > |

Mél

<sup>4</sup> URL : Uniform Resource Locator, adresse Internet du site.

Rampe de Lancement numéro 88 - Contacts sur iPad sous iOS 8 - page 8

|          | 17:05   | \$ 100 % 📥 |
|----------|---------|------------|
| Annuler  |         | ОК         |
|          | Prénom  |            |
| modifier | CILAC   |            |
| modifier | Société |            |

Quand c'est terminé, cliquez sur OK.

### Modifier un contact.

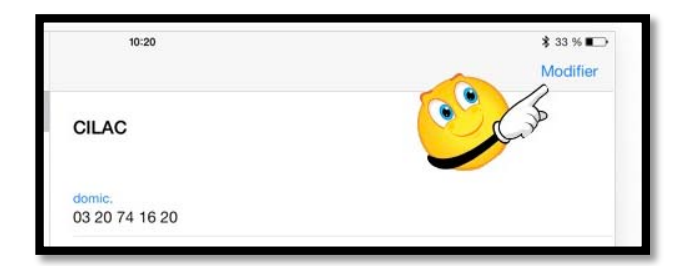

Pour modifier un contact, sélectionnezle depuis le panneau de gauche et touchez **Modifier**.

*Ici ce sera la fiche CILAC qui sera modifiée.* 

#### Modifier la photo du contact.

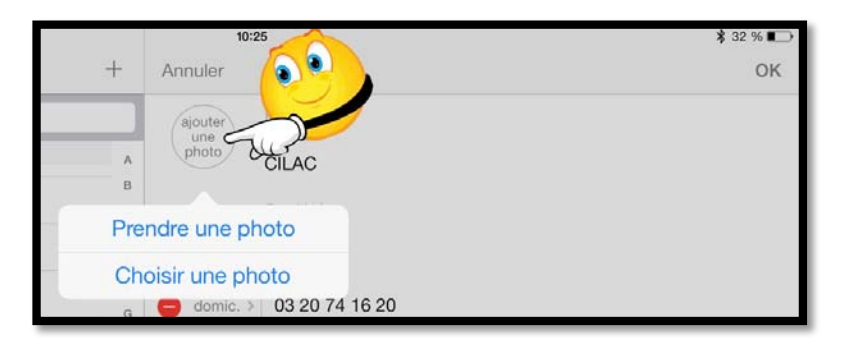

Parmi les modifications que vous pouvez faire, vous pouvez ajouter ou modifier la photo d'un contact, soit depuis l'appareil iSight (prendre une photo) soit depuis la pellicule ou depuis un album de l'iPad.

*Ici le vais ajouter une photo depuis un album ou depuis la pellicule ; je touche ajouter une photo <i>puis choisir une photo.* 

Je vais choisir une photo dans l'album cilac qui contient 6 photos (album qui a été ajouté depuis le Mac par iTunes 12.x sur le  $Mac^5$ ).

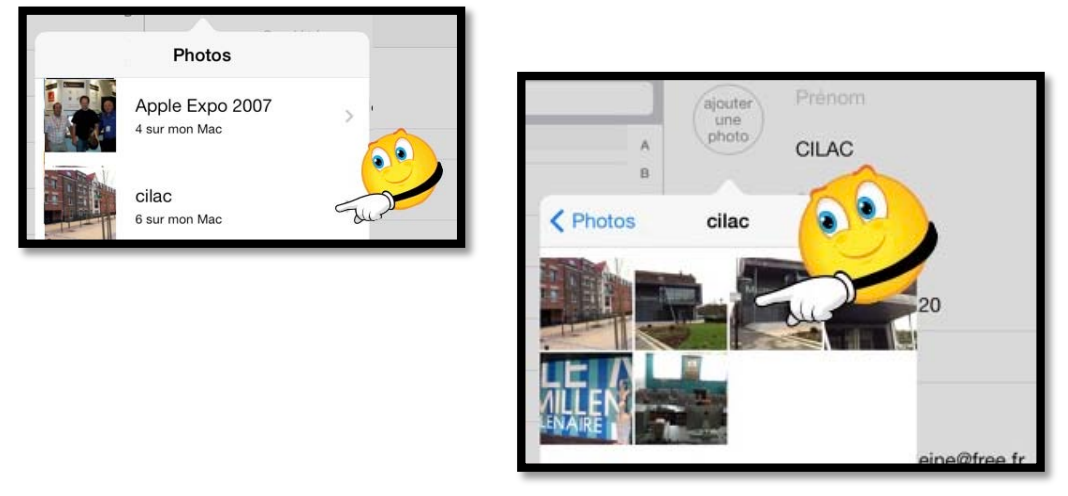

Je choisis une des 6 photos.

<sup>&</sup>lt;sup>5</sup> Le processus sera vu dans l'atelier iPad du Cilac (iTunes le compagnon de l'iPad, module 8). Les **A**venturiers du **B**out du **M**onde la revue des clubs Microcam - page 9

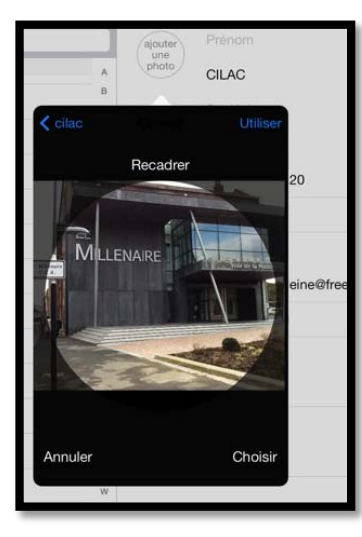

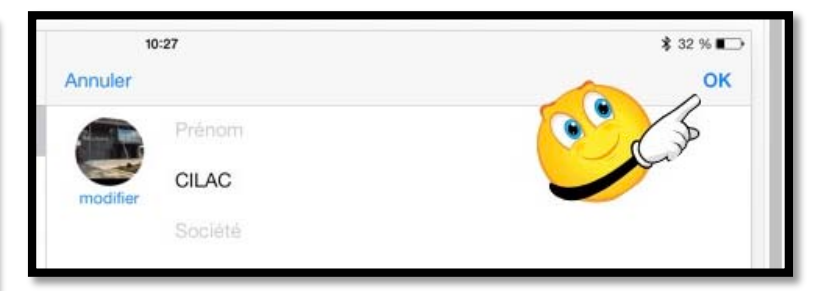

Je cadre la photo en la déplaçant dans le rond, je zoome en avant ou en arrière avec 2 doigt et je termine par **OK**.

*Il sera possible de modifier la photo du* 

contact en touchant **modifier** sous la photo et de choisir dans le menu déroulant l'action à réaliser.

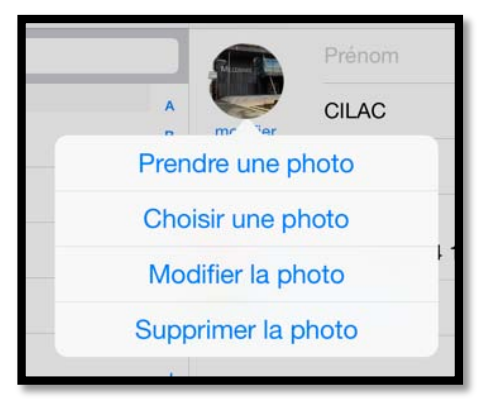

# Synchronisation automatique des contacts sur vos appareils Apple.

Dans la mesure où vous avez réglé la synchronisation des contacts sur vos différents appareils Apple (iPad, iPod touch, Mac), le nouveau contact sera ajouté à vos appareils.

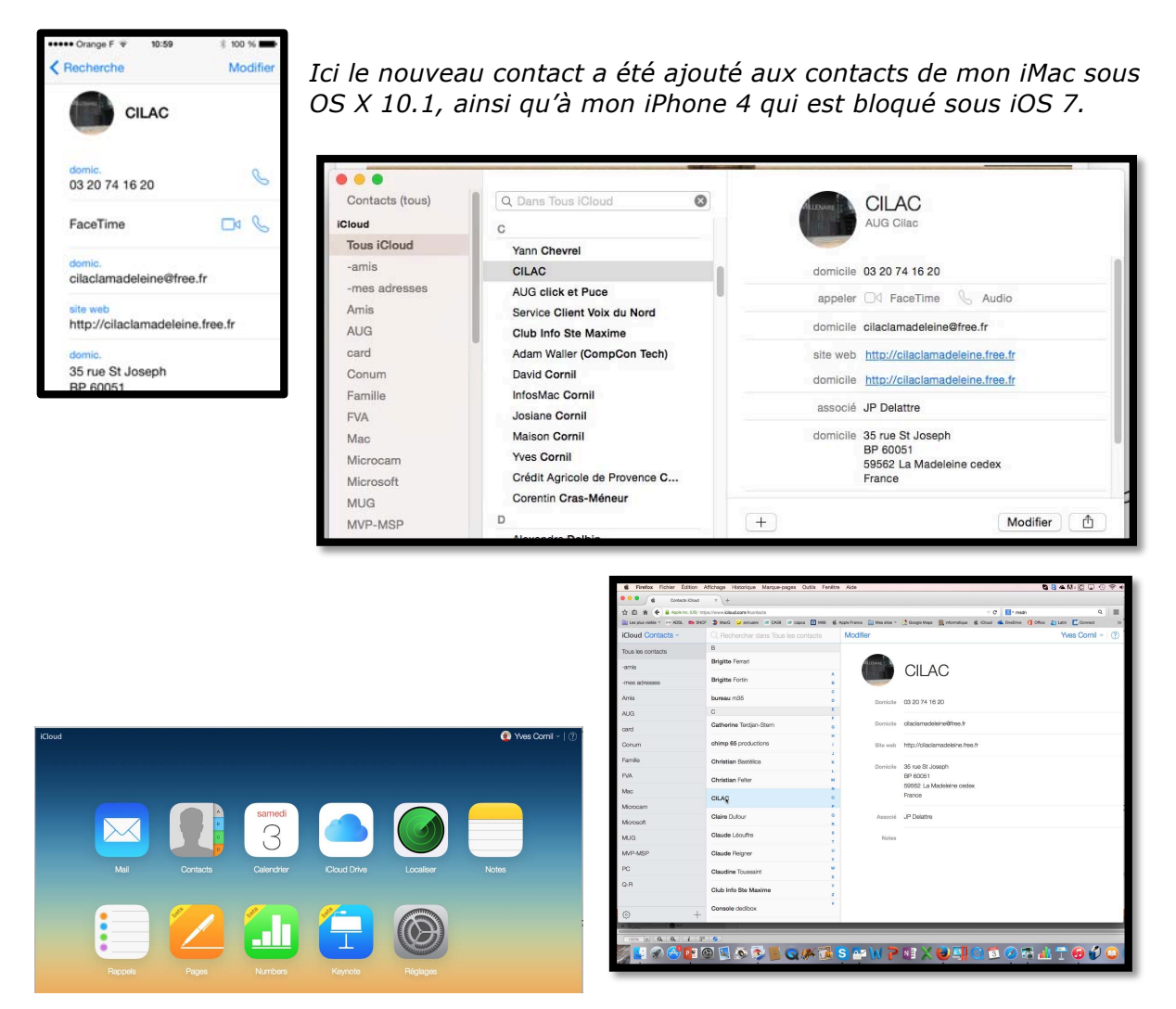

Les contacts depuis iCloud sur Internet vus depuis le Mac sous OS X 10.10.

Reportez-vous au chapitre réglages pour plus de détails.

#### Envoyer une fiche contact par e-mail.

*Il vous est possible d'envoyer une fiche d'un contact à vos correspondants pour qu'ils puissent mettre à jour leurs carnets d''dresses, soit sur l'application Contact sur Mac ou sur un appareil iOS, soit sur une autre application qui gère les adresses électroniques.* 

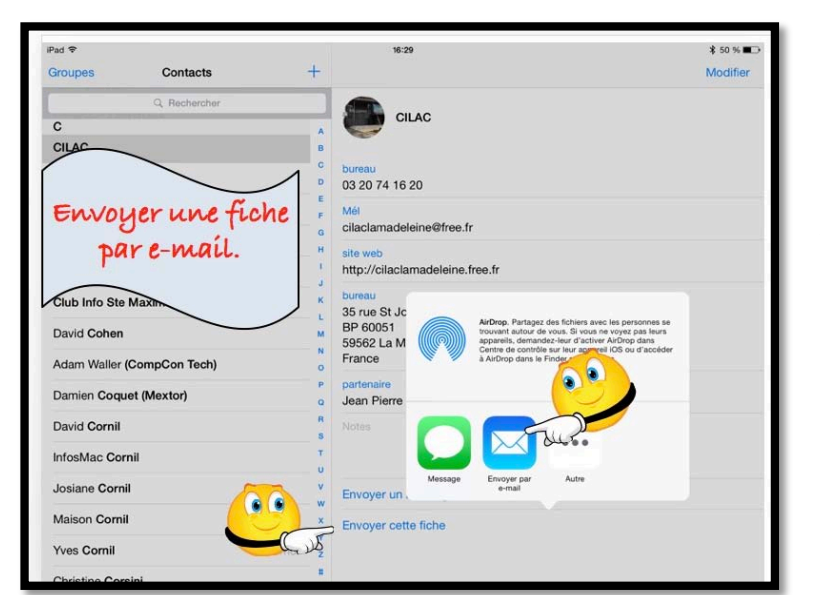

#### Envoyer une fiche contact vcf depuis l'iPad.

Pour envoyer une fiche contact, touchez **envoyer cette** fiche puis choisissez le mode d'envoi.

*Je vais maintenant envoyer la fiche (ce sera une vcard, fichier .vcf)) par e-mail.* 

| Pad 🗢          |                                       | 16:30  | \$ 50 % ■⊃       |
|----------------|---------------------------------------|--------|------------------|
| Groupes        | Annuler                               | CILAC  | Envoyer Modifier |
|                | À : Yves Cornil,                      |        | Cub 🕀            |
| C<br>CILAC     | Cc/Ccl, De : ycornil@mac.com          | $\sim$ |                  |
| Philippe Claud | Objet : CILAC                         |        |                  |
| AUG click et l |                                       |        |                  |
| Service Client | •                                     |        |                  |
| Ben Clothier   | CILAC.vcf                             |        |                  |
| Club Info Ste  | Envoyé de l'iPad Air d'Yves via iClou | ud     |                  |
| David Cohen    |                                       |        |                  |

L'application Contacts de l'iPad a généré un message dans Mail avec un fichier .vcf en pièce jointe.

*Je complète le message avec l'adresse de mon correspondant et je touche Envoyer.* 

# Réception de la fiche contact vcf dans Mail version 8.2 sur le Mac.

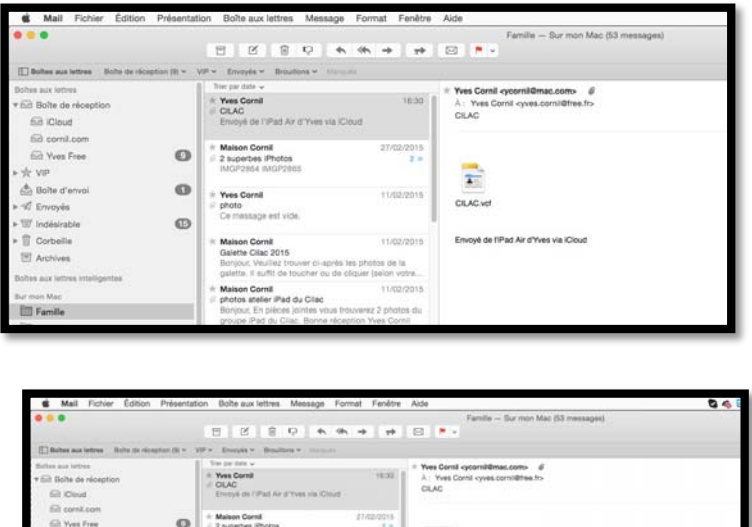

*Le ficher CILAC.vcf a été reçu dans Mail version 8.2 sur le Mac.* 

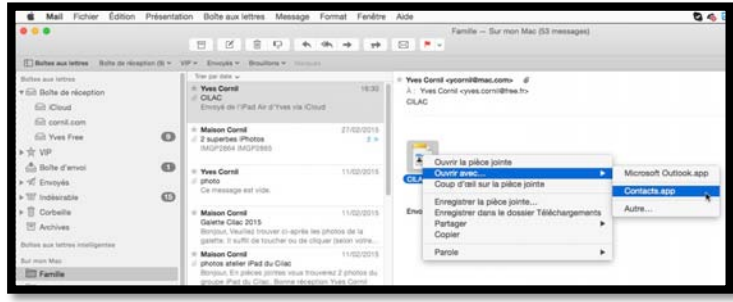

Dans la mesure où vous avez plusieurs logiciels qui gèrent les contacts, par exemple Contacts de chez Apple et Outlook de chez Microsoft, vous choisirez l'application pour mettre à jour les contacts avec la fiche .vcf qui a été envoyée.

*Un clic droit sur la pièce jointe et je choisis Contacts.app, c.-à-d. l'application Contacts de chez Apple sur le Mac.* 

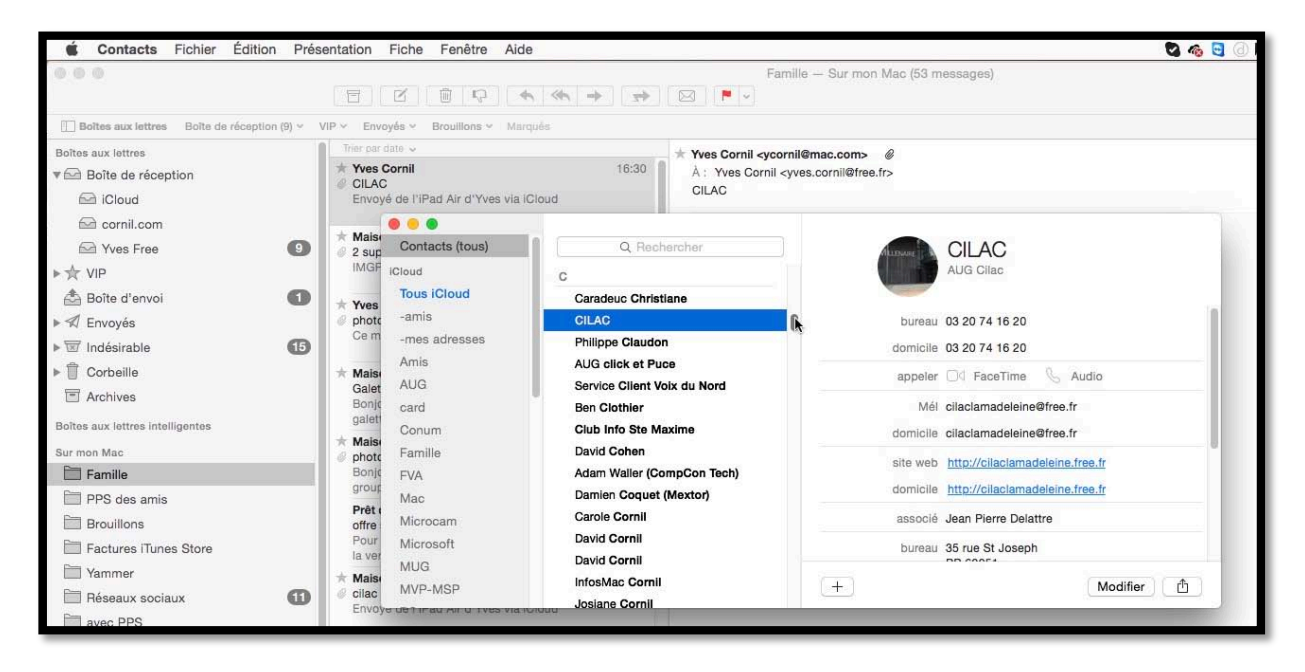

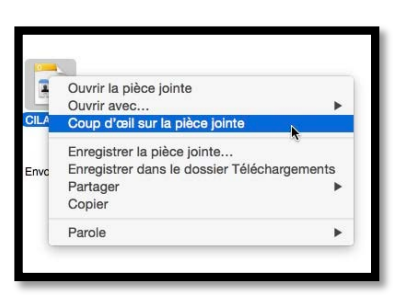

**N.B.** Avant d'effectuer une mise à jour de vos contacts vous pouvez jeter un coup d'œil sur la pièce jointe ; un clic droit sur le fichier vcf et **coup d'œil sur la pièce jointe**.

#### La fiche contact est peut-être en double.

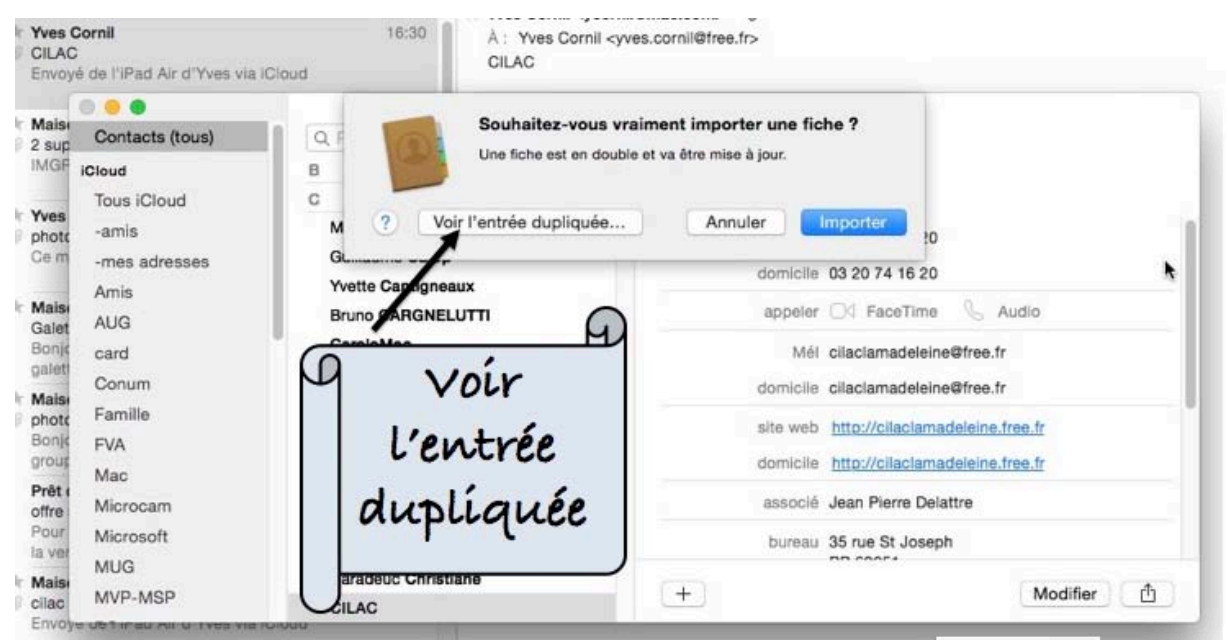

*Si le contact existe déjà vous aurez un message vous signalant que la fiche est en double.* 

Dans ce cas vous pouvez afficher l'entrée dupliquée en cliquant sur le bouton **voir** *l'entrée dupliquée* pour y jeter un coup d'œil.

| Contacts (tous)                     | Q Reat  | Garder originale Garde | r nouvelle Garder les deux Mettre à jou | r D                     |
|-------------------------------------|---------|------------------------|-----------------------------------------|-------------------------|
| Cloud                               | в       |                        | Mine à jour                             | 10                      |
| Tous iCloud                         | C       | -                      |                                         |                         |
| -amis                               | Miche   |                        | CILAC                                   | 16.20                   |
| -mes adresses                       | Guillai | Contract of            |                                         | 1020                    |
| Amis                                | Yvette  | all a                  |                                         | 16 20                   |
| AUG                                 | Bruno   | bureau                 | 03 20 74 16 20                          | eTime 🐁 Audio           |
| card                                | Garok   | appeler                | Gd FaceTime & Audio                     | ideleine@free.fr        |
| Conum                               | Carrel  |                        |                                         | delaine@fees fr         |
| Famille                             | allard  | Mél                    | cilaclamadeleine@free.fr                | idelene aree.ir         |
| EV/A                                | Serge   | site web               | http://cilaclamadeleine.free.fr         | aclamadeleine.free.fr   |
| Mag                                 | Jean F  | associé                | Jean Pierre Delattre                    | aclamadoleine, free, fr |
| Mac                                 | Joel C  | and the second second  |                                         | ma Delattre             |
| Microcam                            | ISAKA   | bureau                 | 35 rue St Joseph<br>RP enn51            | i bolatio               |
| Microsoft                           | Yann (  |                        | 59562 La Madeleine cedex                | Joseph                  |
| MUG                                 | Carad   |                        | France                                  |                         |
| MVP-MSP                             | CILAC   |                        |                                         | Modifier                |
| and the survey of the survey of the | ALCONDU | 2                      | Annular                                 |                         |

Si la fiche reçue contient des informations nouvelles, cliquez alors sur le bouton **importer**, sinon cliquez sur le bouton **annuler**.

#### Envoyer une fiche contact par Mail 8.2 sur le Mac.

| Contacts (tous) | Q Rechercher     |                                                                                                    | CILAC                        |
|-----------------|------------------|----------------------------------------------------------------------------------------------------|------------------------------|
| iCloud          | С                |                                                                                                    | AUG Cilac                    |
| Tous iCloud     | Serge Ci         | and the second second s |                              |
| -amis           | Jean Pie         | associé                                                                                                    | Jean Pierre Delattre         |
| -mes adresses   | Joel Chr         | human                                                                                                    | OF any Ot Jacomb             |
| Amis            | ISAKA C          | bureau                                                                                                    | BP 60051                     |
| AUG             | Yann Ch          |                                                                                                    | 59562 La Madeleine cedex     |
| card            | Caradeu          |                                                                                                    | France                       |
| Conum           | CILAC            | domicile                                                                                                    | 35 rue St Joseph<br>BP 60051 |
| Famille         | Philippe Claudon |                                                                                                    | 59562 La Madeleine cedex     |
| FVA             | AUG clic         |                                                                                                    | France                       |
| Mac             | Service          | fiches                                                                                                    | Sur mon Mac                  |
| Microcam        | Ben Clot         |                                                                                                    | iCloud                       |
| Microsoft       | Club Infe        | remarque                                                                                                    |                              |
| MUG             | David C(         | Ternarque                                                                                                    |                              |
| MVP-MSP         | Adam W           | +                                                                                                    | Modifier 🟥                   |

*Ici je vais envoyer une fiche contact depuis l'application Contacts du Mac.* J'ai sélectionné la fiche du Macclub06; un clic droit et je clique sur **envoyer par Mail**.

**NB** : Si vous n'avez qu'un gestionnaire de messagerie vous pouvez cliquer directement sur l'outil d'envoi (flèche dans un carré), ce qui n'est pas mon cas où j'ai aussi Outlook comme logiciel de messagerie.

#### Envoyer une fiche contact par Outlook 15.x sur le Mac.

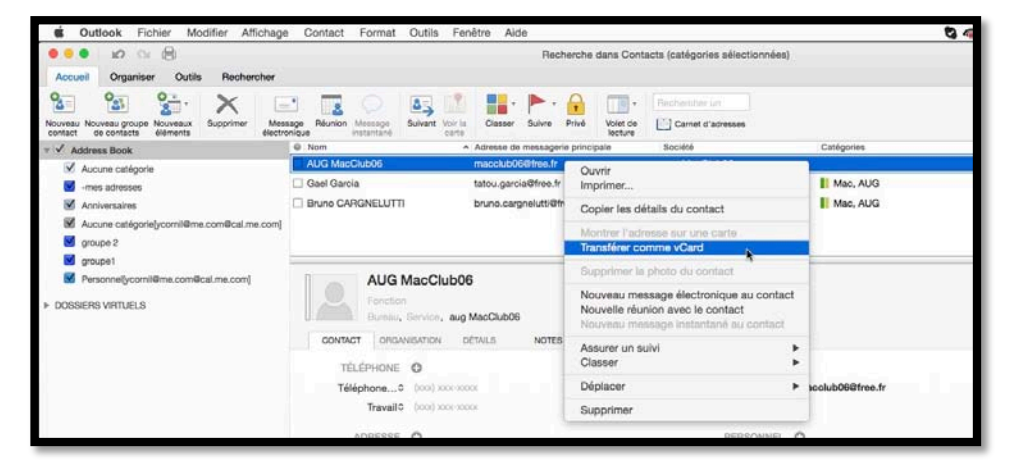

Si vos contacts sont enregistrés dans les contacts de l'application Outlook pour le Mac, sélectionnez le contact > un clic droit > transférer comme Vcard.

| Messag   | e Options                                                                                                    | TR : AUG MacClub06                                                                                           |
|----------|----------------------------------------------------------------------------------------------------|----------------------------------------------------------------------------------------------------|
| Envoyer  | Coller         ↓         Verdana         ▼         14         ▼         !Ξ         !Ξ         ●Ξ         ●Ξ           G         I         S         abe         A         *         A         *         E         Ξ         Ξ | Joindre un fichier         Images the hypertexte v         Images the hypertexte v         Vértifer les noms |
| De :     | Cornil.com (Yves Cornil)                                                                                                    |                                                                                                    |
| À :      | Yves Cornii                                                                                                    |                                                                                                    |
| Cc:      |                                                                                                    |                                                                                                    |
| Cci :    |                                                                                                    |                                                                                                    |
| Objet :  | TR : AUG MacClub06                                                                                                    |                                                                                                    |
| 2:       | AUG MacClub06.vcf (0,4 Ko)                                                                                                    |                                                                                                    |
| En Pj la | carte du MacClub06<br>Ĭ                                                                                                    |                                                                                                    |

Outlook a mis la fiche .vcf en pièce jointe; il reste à ajouter le ou les destinataires et éventuellement un message

d'accompagnement et de cliquer sur **envoyer**.

## Recevoir la fiche vcf sur l'iPad.

| Ped ♥<br><b>〈</b> Gmail Réception Modifier |                                                                                                    | 21:01     |                                         | ¥45% ∎⊃<br>I 🖻 🔩 🗹            |         |
|--------------------------------------------|----------------------------------------------------------------------------------------------------|-----------|-----------------------------------------|-------------------------------|---------|
|                                            | Q Rechercher                                                                                                    |           | De : * Maison Cornil )                  | AUG MacClub06[1]              | Masquer |
| Maison                                     | * Maison Cornil 18:21                                                                                                    |           | À : * Yves Cornil >                     | AUG MacClub06                 |         |
| Pièce jointe : AUG MacClub06[1].vcf        |                                                                                                    | 06[1].vcf | TR : AUG MacClub06<br>8 mars 2015 18:21 | aug MacClub06                 |         |
| YouTube                                    | YouTube hier<br>Yves Cornil : "iPad sous iOS 8 - Ma<br>Yves Cornil : "iPad sous iOS 8 - Mail, la<br>messagerie d'Apple. Les bases." |           |                                         | domicile<br>macclub06@free.fr |         |
| messager                                   |                                                                                                    |           |                                         | Créer un nouveau contact      |         |
| * Maison (                                 | Cornil<br>ne vidéo complém<br>Cornil Date : mero<br>7 À : Yves Cornil O                                                             |           | AUG MacClub06[1].vcf                    | Ajouter à un contact          |         |
| + Maison                                   | Cornil                                                                                                    | lundi     |                                         |                               |         |

En touchant la pièce jointe vous avez un aperçu. Dans le menu déroulant choisissez créer un nouveau contact ou ajouter à un contact.

#### Créer un nouveau contact sur l'iPad depuis le vcf reçu.

|                                        |                               | De : * Maison Cornil                    | Annuler | Nouveau contact OK       |
|----------------------------------------|-------------------------------|-----------------------------------------|---------|--------------------------|
|                                        |                               | À : * Yves Cornil >                     |         | AUG                      |
|                                        |                               | TR : AUG MacClub06<br>8 mars 2015 18:21 | photo   | MacClub06                |
| De : * Maison Comil )                  | AUG MacClub06[1]              |                                         |         | aug MacClub06            |
| À : * Yves Cornil >                    | AUG MacClub06                 |                                         | A aiout | er un numéro             |
| TR: AUG MacClub06<br>8 mars 2015 18:21 | aug MacClub06                 |                                         | - ujour |                          |
|                                        | domicile<br>macclub06@free.fr |                                         | 😑 domi  | cile > macclub06@free.fr |
| 50                                     | Gréer un nouveau contact      |                                         | e ajout | er une adresse e-mail    |
|                                        | jouter à un contact           |                                         | sonn    | erie Par défaut >        |

Si vous avez choisi de **créer un nouveau contact**, le contact s'affiche; touchez **OK** pour l'enregistrer.

| De : * Maison Comil 3                   | AUG MacClub06[1]         |
|-----------------------------------------|--------------------------|
| A: * Yves Cornil >                      | AUG MacClub06            |
| TR : AUG MacClub06<br>3 mars 2015 18:21 | aug MacClub06            |
|                                         | domicile                 |
|                                         | macclub06@free.fr        |
|                                         | Créer un nouveau contact |
|                                         | Ajouter à un contact     |
|                                         |                          |
|                                         |                          |

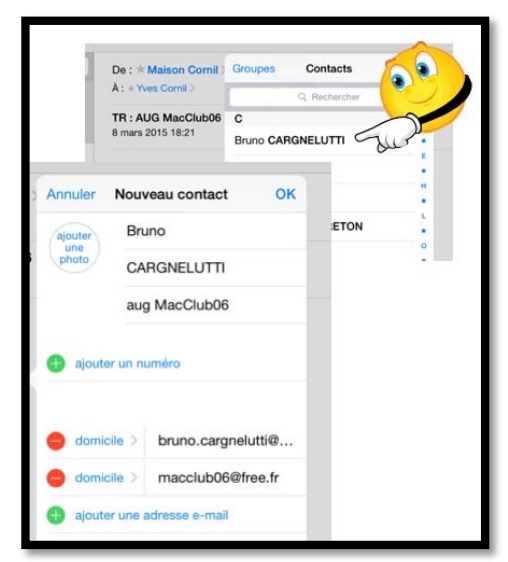

Pour ajouter les informations de la vcf à un contact existant, touchez ajouter à un contact.

Les fiches contact s'affichent; choisissez un contact où ajouter les informations.

*M. Bruno Cagnelutti étant le président du MacClub06 à Cagnes sur Mer (Alpes Maritimes), je vais ajouter à sa fiche contact les informations de la vcf de MacClub06.* 

Pour terminer je clique sur **OK**.

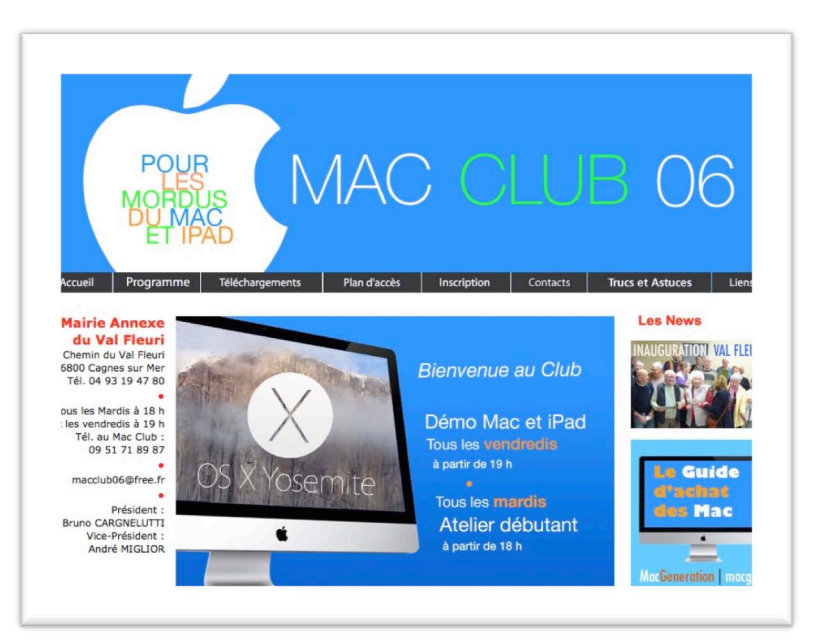

### Si votre correspondant a un PC.

|                                                                                                    |                                                                                                    | Boîte de réceptio                                                                                                    | n - yves.cornil@free.fr - Outlook                                     |
|----------------------------------------------------------------------------------------------------|----------------------------------------------------------------------------------------------------|----------------------------------------------------------------------------------------------------|-----------------------------------------------------------------------|
| ACCOPIL     ACCOPIL     ENVOYRCEPT     TO Mettre à jour le dossi     Tous les dossiers     Groupes d'envoi/réce     Envoyer et recevoir                          | ption * Dossier Arrichade<br>Afficher la Annuler<br>rélécharger<br>Télécharger                                             | C Marquer pour téléchargement →<br>Annuler les marques pour téléchargement →<br>✓ Traiter les en-têtes marqués →<br>Serveur | Travailler en mode<br>hors conexion<br>Préférences                    |
| ✓ Favoris Softe de réception 1 Sent Trash                                                                                                    | Rechercher Boite aux lettres actuelle (Ctri-E<br>Tous Non lus * Le plus réce<br>4 Aujourd'hui<br>Yves Cornil<br>CILAC 22:: | A Yves Cornil                                                                                                    | ous & Transférer<br>522:21<br>mil <ycornil@mac.com></ycornil@mac.com> |
| ✓ yves.cornil@free.fr Boîte de réception 1                                                                                                    |                                                                                                    | Message CILAC.vcf (4                                                                                                    | 8 Ko) Pièce jointe sans titre 00004.txt (180 o)                       |
| Brouillons<br>Sent<br>Trash<br>Boite d'envoi<br>Courrier indésirable 9<br>Courrier indésirable1<br>Flux RSS (uniquement cet ordinateur)<br>Dossiers de recherche |                                                                                                    |                                                                                                    |                                                                       |

Si votre correspondant est sur un PC, il pourra recevoir la fiche vcf venant de votre iPad; *ici dans Outlook 2013.* 

|                                                                                       |                                                                                                    |                              | Contacts (uniquen | nent cet ordinateur} - yves                                                                 | .comil@free.fr - Outlook                           |                                                                 |                                                                                                    | ? 🗉 = 5 🗙                                                   |
|---------------------------------------------------------------------------------------|----------------------------------------------------------------------------------------------------|------------------------------|-------------------|---------------------------------------------------------------------------------------------|----------------------------------------------------|-----------------------------------------------------------------|----------------------------------------------------------------------------------------------------|-------------------------------------------------------------|
| Nouveau Nouveau groupe Nouveaux<br>contact de contacts déments -<br>Nouveau           | Supprimer Communiquer                                                                                                    | Personnes Carte de vi        | Carte Téléphone   | Liste T                                                                                     | cer Fusion et<br>publipottage<br>Actions           | Transférer un Partager les<br>contact + contacts co<br>Partager | Quvrir les<br>ontacts partagés<br>indicateurs                                                                                                    | Rechercher des personnes<br>Carnet d'adresses<br>Rechercher |
| ✓ Mes contacts<br>Contacts fundperment cet ordinat<br>Se connecter à un réseau social | Rechercher Candidati junio           123         CLLAC           8         CLLAC           0         E           7         G           1         J           1         J           2         J           1         J           1         J           1         J           1         J           1         J           1         J           1         J           1         J           1         J           1         J           1         J           1         J           1         J           2 | gament et ordinateur (Chi-I) |                   | CONTACT NOT<br>Agenda<br>Planifier une rior<br>roketamadilone<br>Travail<br>034 204 744 164 | CILAC<br>CILAC<br>CILAC<br>CILAC<br>CILAC<br>CILAC | 8)                                                              | Afficher la source<br>Outlook (Contacts (uniquement d<br>Lier les contacts<br>Adresse (bureau)<br>B9 6003<br>3300 S. Dough<br>3500 S. La Madeleine cedex | Modifier ***                                                |
| Courrier Calendrie                                                                    | er Pergennes                                                                                                    | Tâches …                     | e o r             | 19 P3 x1                                                                                    | ·· · · ·                                           | à t                                                             | сомиесте                                                                                                    |                                                             |

La fiche contact du Cilac est maintenant dans les personnes d'Outlook 2013.

## **Rechercher un contact.**

| iPad 🕈                      | 11:37                                                                                        | \$ 37 % 🖚 |
|-----------------------------|----------------------------------------------------------------------------------------------|-----------|
| Q voix Annuler              |                                                                                              | Modifier  |
| Service Client Voix du Nord | Service Client Voix du Nord<br>Voix du Nord<br>bureau<br>service_client_lavoixdunord@ebos.fr |           |
|                             | site web<br>http://www.lavoixdunord.fr                                                       |           |
|                             | anniversaire<br>9 octobre                                                                    |           |
| recherche                   | Notes                                                                                        |           |
|                             | Envoyer un message                                                                           |           |
|                             | Envoyer cette fiche                                                                          |           |

Pour rechercher un contact entrez l'information dans la zone recherche.

Si vous touchez **envoyer un message**, l'application Contacts génèrera un message dans l'application Message et non dans l'application Mail.

## Supprimer un contact.

| Pad 👻<br>Groupes | Contacts     | +      | Annuler 0 \$ 33 %                               |
|------------------|--------------|--------|-------------------------------------------------|
|                  | Q Rechercher |        | Facebook                                        |
| E<br>F           |              | ٨      | Nom IVIOdifier                                  |
| Facebook         |              | c      | n facebook                                      |
| Jacques          |              | E      |                                                 |
| Christiar        |              | F      | ajouter un numéro                               |
| Lucette          |              | н      |                                                 |
| Raymon           |              |        | bureau > notification+ofdllc11@facebookmail.com |
| Brigitte L       |              | L      | bureau > update+oj9syc66@facebookmail.com       |
| Pierre F         |              | M      | ajouter une adresse e-mail                      |
| Livia Fo         |              | 0<br>P |                                                 |
| Brigitte         |              | 0      | sonnerie Par défaut                             |
| Bernard          |              | s      |                                                 |
| Daniel F         |              | U      | son SMS Par défaut                              |
| Sylviane         | -            | w      |                                                 |
| Microsoft Fra    | ince         | ×      | ajouter un lien                                 |

Pour supprimer un contact, sélectionnez le contact, touchez **modifier**, déplacez-vous vers le bas de l'écran puis touchez les boutons supprimer qui vont apparaître en bas de l'écran.

| Pad +<br>Groupes | Contacts      | 1+       | tt:53 * 35 % ■⊃<br>Annuler OK   |
|------------------|---------------|----------|---------------------------------|
|                  | Q. Rechercher |          | ·                               |
| E<br>F           |               | <u>^</u> |                                 |
| Facebook         |               | c        | ajouter un profil social        |
| Jacques          |               | E        |                                 |
| Christiar        |               | F<br>G   | g ajouter un message instantané |
| Lucette          |               | н        |                                 |
| Raymon           |               | 2        | Peotas                          |
| Brigitte         |               | L        |                                 |
| Pierre F         |               | N        | 3                               |
| Livia Fo         |               | P        | ajouter un champ                |
| Brigitte         |               | Q        |                                 |
| Bernard          | _             | s        |                                 |
| Daniel F         | 2             | 3."      | CONTACTS ASSOCIES               |
| Sylviane         | -             | , w      | Supprimer le contact            |
| Microsoft Franc  | e 🔪           | CUT      | Supprimer le contact            |
| MSP France       |               | קערי     |                                 |

Touchez le bouton **supprimer le contact** du bas et confirmez en touchant le bouton qui apparaît pour confirmer la suppression du contact.

## Les réglages pour les applications Contacts de vos différents appareils Apple.

## Réglages généraux sur l'iPad.

| iPad 🗟 |                            | 13:50 *                                                                              | 31 % 🔳 |  |  |  |
|--------|----------------------------|--------------------------------------------------------------------------------------|--------|--|--|--|
|        | Réglages                   | Mail, Contacts, Calendrier                                                           |        |  |  |  |
|        | Mail, Contacts, Calendrier | CONTACTS                                                                             |        |  |  |  |
| -      | Notes                      | Ordre de tri Nom Prénom                                                              | >      |  |  |  |
| 13     | Bannels                    | Ordre d'affichage Prénom Nom                                                         | >      |  |  |  |
| 0      | Маррала                    | Dans Sélecteur d'app Ou                                                              | ×      |  |  |  |
| 2      | messages                   | Nom abrégé                                                                           | >      |  |  |  |
| -      | FaceTime                   | Mes infos Yves Corni                                                                 | >      |  |  |  |
|        | Plans                      | Compte par défaut                                                                    | 5      |  |  |  |
| 0      | Safari                     | Les contacts créés à l'extérieur d'un compte spécifique y seront ajoutés par défaut. |        |  |  |  |
| 6      | Musique                    | CALENDRIER                                                                           |        |  |  |  |
| ~~~~   | Musique                    | Ignorer l'heure locale Paris                                                         | >      |  |  |  |
| -      | videos                     | Autres calendriers désactivé                                                         | >      |  |  |  |
| -      | Photos et appareil photo   | Numéros de semaine                                                                   |        |  |  |  |
|        | iBooks                     | Voir les invitations refusées                                                        | 5      |  |  |  |
| P      | Podcasts                   | Synchroniser Tous les événements                                                     | 5      |  |  |  |
| 2      | iTunes U                   | Alatas par défaut                                                                    |        |  |  |  |
| 5      | Game Center                |                                                                                      | -<br>  |  |  |  |
|        |                            | La semaine commence le                                                               | 1      |  |  |  |
| 1000   |                            | Calendrier par défaut Personne                                                       | S S    |  |  |  |

Allez dans réglages > Mail, Contacts, Calendrier > balayez vers le haut pour voir la partie réglages de Mail qui est dans le bas.

La synchronisation des contacts entre l'iPad et le Mac se fera par iTunes sur Mac ou par iCloud sur les 2 appareils ou plus (iPhone et iPod touch, par exemple).

#### Réglages de l'ordre de tri.

| KMail, Contacts | Ordre de tri |   |
|-----------------|--------------|---|
| Prénom Nom      |              |   |
| Nom Prénom      |              | ~ |

Choisissez l'ordre de tri, Prénom et nom ou nom et prénom.

Ici tri par nom et prénom.

#### Ordre d'affichage.

| Mail, Contacts                                            | Ordre d'affichage                                  |                       |
|-----------------------------------------------------------|----------------------------------------------------|-----------------------|
| Prénom Nom                                                |                                                    | ~                     |
| Nom Prénom                                                |                                                    |                       |
| Dans certaines langues telles<br>qui ne sera pas affecté. | que le chinois, le japonais et le coréen, les noms | suivent un ordre fixe |

Choisissez l'ordre d'affichage, Prénom et nom ou nom et prénom.

Ici tri par prénom et nom.

#### Sélecteur d'applications.

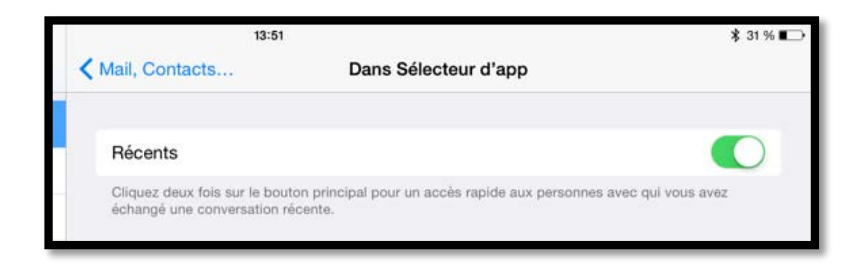

#### Nom abrégé.

| 13:51                                                    |                                                   | \$ 31 % 🗩          |
|----------------------------------------------------------|---------------------------------------------------|--------------------|
| K Mail, Contacts                                         | Nom abrégé                                        |                    |
| Nom abrégé                                               |                                                   |                    |
| Prénom et initiale du no                                 | m                                                 |                    |
| Initiale du prénom, nom                                  | <u>ĝ</u>                                          |                    |
| Prénom uniquement                                        |                                                   | ~                  |
| Nom uniquement                                           |                                                   |                    |
| Des abréviations sont parfois<br>romains sont concernés. | utilisées pour afficher plus de noms. Seuls les i | noms en caractères |
| Préférer les surnoms                                     |                                                   |                    |
| Les surnoms seront toujours p                            | oréférés.                                         |                    |

#### Compte par défaut.

| 13:52            |                   | \$ 31 % 🃭 |
|------------------|-------------------|-----------|
| K Mail, Contacts | Compte par défaut |           |
| iCloud           |                   | ~         |
| Sur mon iPad     |                   |           |

### Réglages de la synchronisation des contacts.

Synchronisation des contacts par iCloud sur l'iPad.

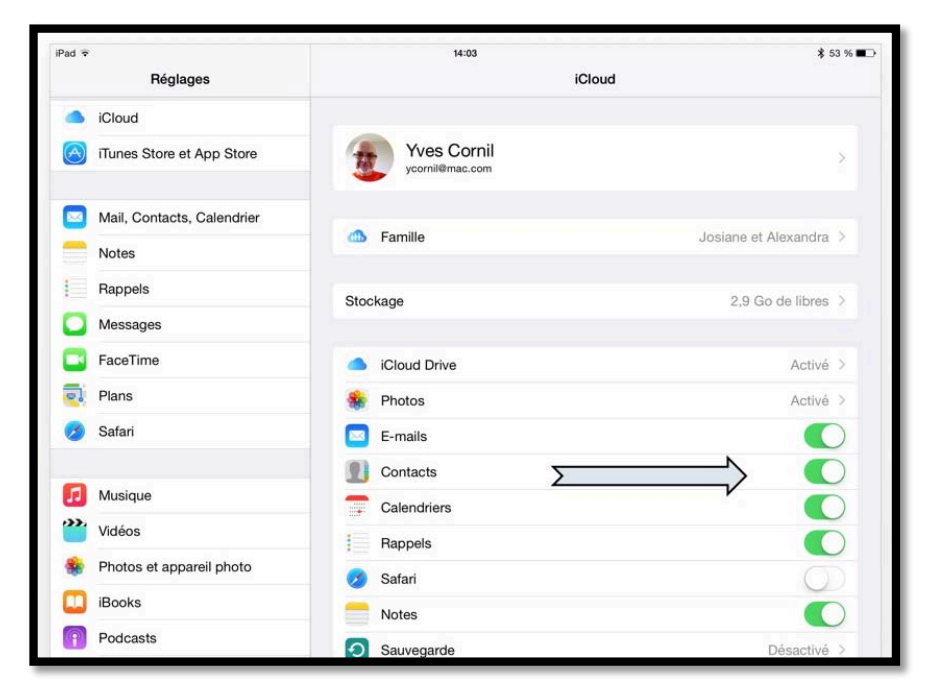

Pour la synchronisation des contacts par iCloud, allez dans les réglages > iCloud et positionnez l'interrupteur dans le vert.

*Ici les contacts seront synchronisés.* 

## Synchronisation des contacts par iCloud sur l'iPhone (sous iOS 7).

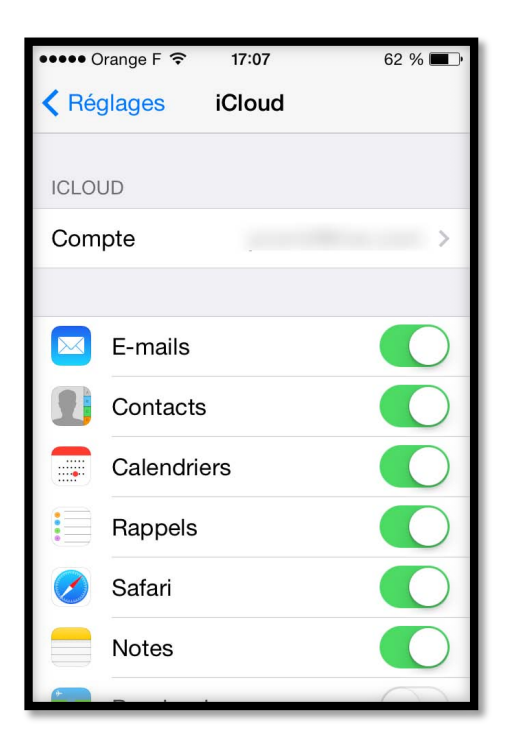

Pour la synchronisation des contacts par iCloud, allez dans les réglages > iCloud et positionnez l'interrupteur dans le vert.

Ici les contacts seront synchronisés.

Synchronisation des contacts par iCloud sur le Mac sous OS X 10.9.

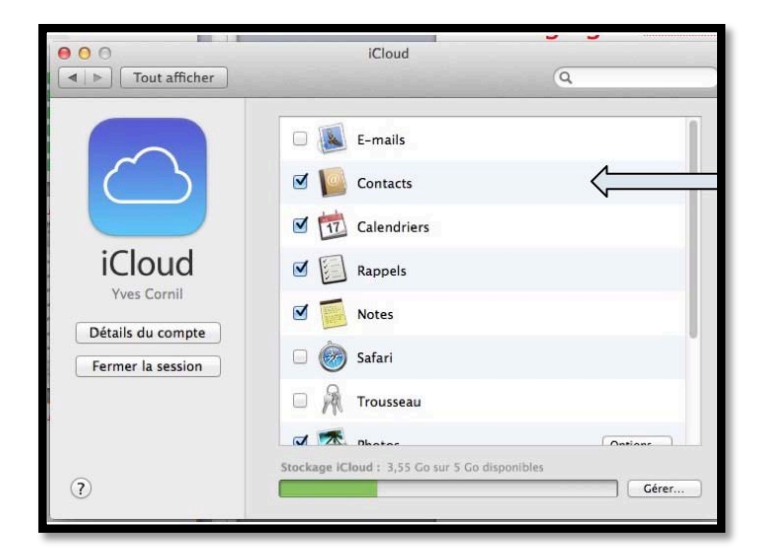

Allez dans les préférences système > icloud > et cochez la case située à gauche de Contacts.

## Synchronisation des contacts par iCloud sur le Mac sous OS X 10.10.

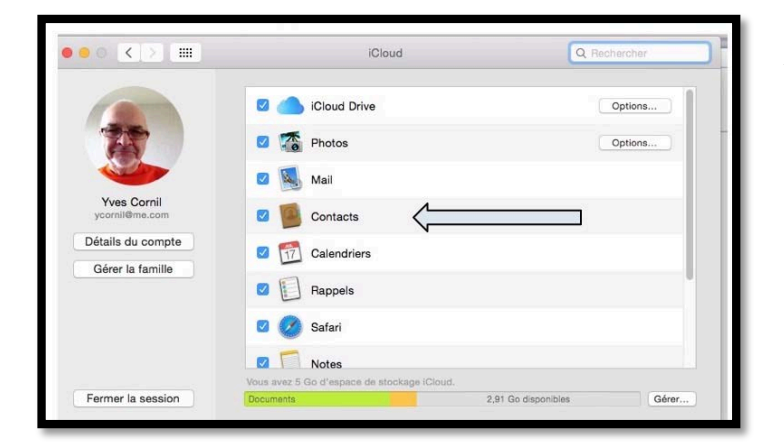

Allez dans les préférences système > icloud > et cochez la case située à gauche de Contacts.

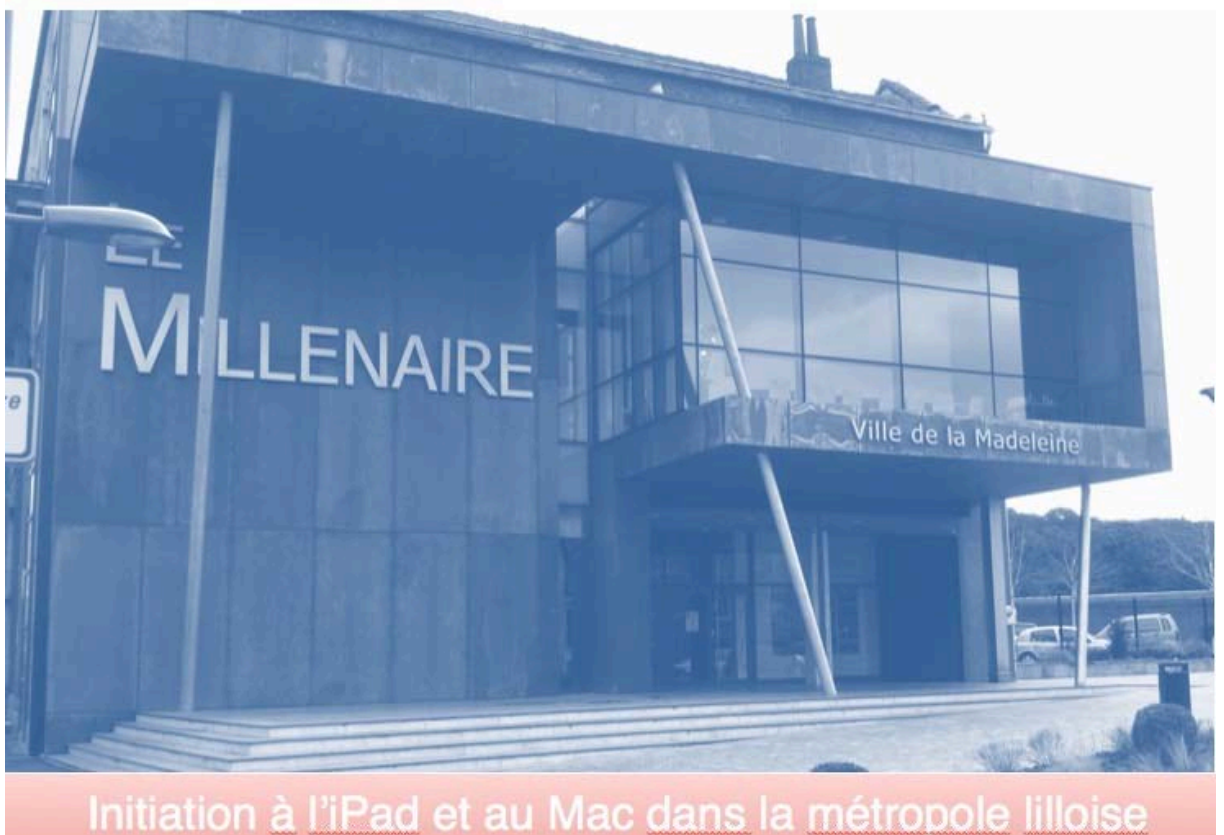

c'est au CILAC - 59110 La Madelgine

# L'informatique Grand Public c'est aussi sur:

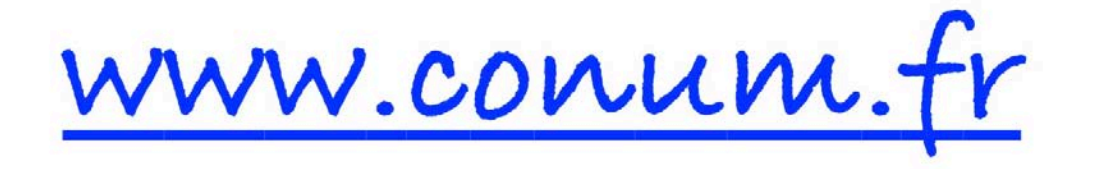

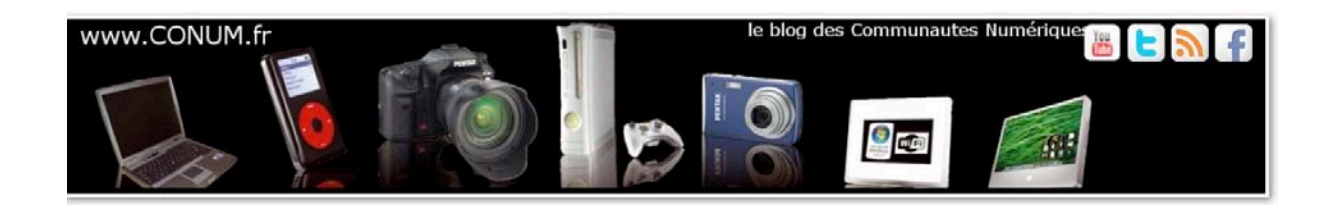